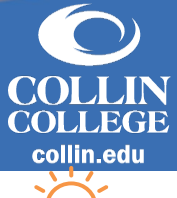

## How to Provision Third Party Access

workdov

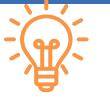

## Overview

The Family Educational Rights and Privacy Act (FERPA) affords eligible students certain rights with respect to their education records, including student financial accounts. Students may authorize third parties (parents, guardians, or other applicable third parties) to some areas of their Workday student account, allowing them to grant access to financial information, pay their bill, and/or view their grades or class schedule.

Helpful hint: Students decide who to give access to their information and the access that they grant. They are responsible for adding, changing, and removing third-party access at any time.

## **Adding a Third Party and Setting Permissions**

There are three required steps to set up third-party access for a parent, guardian, or other designated third-party user.

- 1. Navigate to your profile from the home page and select View Profile.
- 2. Select **Contact** from the menu on the left.
- 3. Select Friends and Family.
- 4. Select Add.
- 5. Select a **Relationship Type** from the drop-down menu then check **Is Third Party User** box.
- 6. In the Name tab, enter the Country, First Name, and Last Name of the third-party user.
- 7. In the **Contact Information** tab, enter Email (*required*), and Phone or Address (*optional*).
- 8. Select OK and Done.
- 9. After you've added a third party, you must grant them permissions.
  - a. Select Actions next to the third party's name, followed by Manage Permissions for My Third Party then select OK.
  - b. Check the box next to **Allowed** for each task you want the third party user to have access to. Select **OK** when finished.
  - c. You will then be prompted to provide the **Purpose of Waiver** and confirmation by checking the box. Select **Submit** when ready.
- 10. You can edit permissions for each third party you designate at any time by following steps 1-3, followed by 9a-9c.

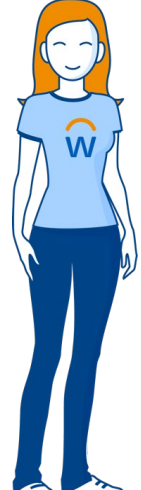

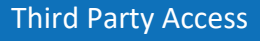